**声明**:近来市场上出现了许多假冒深圳市诺方舟电子有限公 司生产的精明鼠系列产品,请广大用户购买时注意产品的防伪编 码,并及时查询真伪,如有疑问,请广大消费者及时举报并联系 我们,以保护您们的合法权利,谢谢!

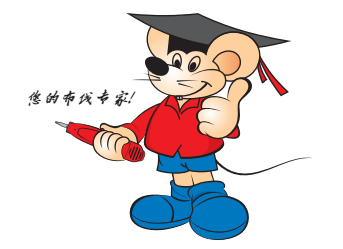

#### 深圳市诺方舟电子有限公司 SHENZHEN NOYAFA ELECTRONIC CO., LTD

地址: 深圳市宝安区沙井镇新桥第三工业区 电话: 0755-61514001 传真: 0755-23701513 网址: www.jingmingshu.cn 邮箱: sale@noyafa.com

NOYAFA<sup>●</sup>。 精明鼠<sup>®</sup> NF-860I/NF-860IA/NF-860IW 多用途网络线缆测试&查线仪 用户使用手册 最新实破无嗓音带载好用

NF-8601

6 000

2 株 活 型 路

OYAFA "

•

•

-Fit Nit Pingitta

5 40 40 M

线缆测试仪

0

**声明**:近来市场上出现了许多假冒深圳市诺方舟电子 有限公司生产的精明鼠系列产品,请广大用户购买时注意产 品的防伪编码,并及时查询真伪,如有疑问,请广大消费者 及时举报并联系我们,以保护您们的合法权利,谢谢

....

...

括明貨

**REV1.0** 

# 深圳市诺方舟电子有限公司

精明鼠-忠的布线专家!

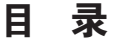

# 在使用或维修本设备之前请先阅读并 了解安全注意事项。

▲ 投备主测试端和接收端均使用 3.7∨ 聚合物充电电池供电。 ● 要将本设备放置在多尘、潮湿及高温 (40 以上) 地方。 多 处使用符合规格的充电电池,否则可能会损坏设备。

本设备使用 5V A177电器充电,充电完成后断开电源,不 长时间1充电,否则会产生危险。

"谢随便拆卸本设备,维修、保养事宜应请专业人员进行。 水设备有自动关机自行设定功能,根据用户需要自行设定 动关相时间。

一要用本设备探测带电的电源线路(例如 220V 的供电线路), 则可能会损坏本设备及涉及人身安全。

翻天时切勿进行通信线路的有关操作,以防受雷击,影响 身安全。

# 包装清单

| 1.主机       | 1个 | 6.鳄鱼夹适配线 | 1条  |
|------------|----|----------|-----|
| 2.接收器      | 1个 | 7.使用说明书  | 1 份 |
| 3.远端适配器    | 1个 | 8.工具包    | 1个  |
| 4.RJ11 運配线 | 1条 | 9.彩盒     | 1个  |
| 5.RJ45 運配线 | 1条 | 10.合格证   | 1张  |

| 概述                | 01 |
|-------------------|----|
| 主要功能特点            | 02 |
| 技术参数              | 02 |
| 产品界面、按键和接口        | 04 |
| 主界面说明             | 06 |
| 充电功能              | 06 |
| 产品使用方法            | 07 |
| a.线缆对线测试          | 09 |
| b. <b>线缆长度测试</b>  | 14 |
| c. <b>寻线测试</b>    | 21 |
| d. <b>串 绕 测 试</b> | 24 |
| e. <b>POE测 试</b>  | 25 |
| f.P <b>ING测试</b>  | 25 |
| g. <b>系统设置</b>    | 26 |
| 关机                | 27 |
| 包装清单              | 27 |
| 诺方舟系列产品简图         |    |

精明鼠-寒的布线专家!

# 精明鼠-忠的布线专家!

# 概 述

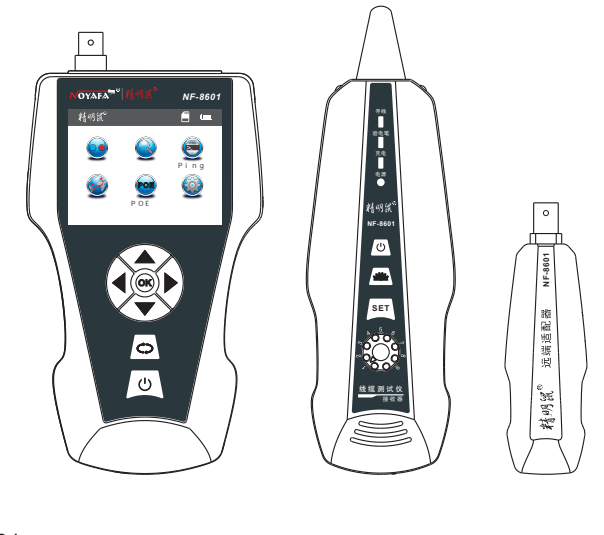

#### 主要功能特点

能用M-S和M-R方法测网线,电话线,BNC电缆的短路,开路, 交叉,反接,配对的连接情况及线缆断线定位,日在ICD ha 的显顽 对网线进行串扰测试,解决网谏慢的潜在故障。 可以在众多网线, 申话线, 同轴线缆及其它各种金属线中找到 需的 靜标线。 只能用开路方法测网线、同轴电缆线、电话线的长度,可测量 缆长鹰达2000米,测量线缆长度及断线定位准确度达98%。 **澱**音、无干扰带载寻线。 可在交换机,路由器开机带电状态下找线。 可寻找到线缆具体的短路位置。 POF 测试功能。 PNG测试功能。 主机电压讨低时有低电压提示功能。 测线序时远端适配器声音提示功能。 TF 備和导出功能,每种测试结果160 纲数据存储和导出。 有存储、记忆和调取功能,方便用户使用和校准。 验钞和昭明灯功能, 黑暗环境便干工作, 语言切换和自动关机时间设定功能。 自检功能, 鹤动补偿电池电量变化,环境温度变化的影响。 单片机软件看门狗设计,运行可靠。

# 技术参数

#### (1). 形沢寸

测试器:**主3**X92X34mm; 收器: 83X**%**35mm; 端适配器远 06X32X30mm。

(2). 湿

.8 「彩屏显示 320X240, ( 徽视区 60x45mm )。

精明鼠-寒的布线专家!

- (3). 漉
  - .7V 聚全物可充电电池,电池容量为1800mAh。
- - STP/UTP 5E,6E网络线、电话线、同轴电缆及通过鳄鱼夹连的普通金**属**线。
- (5). 溯知 缆类型
  - STP/UTP 5E,6E网络线、电话线、同轴电缆及通过鳄鱼夹连接 普通金属**践**。
- (6). 值环境温度 / 瀍
  - 10 ~60 + Ø % 279 %
- (7). 议议器接口

机接口有主网线主接口,网线寻线接口,POE PING接口, 话线接口电视频线接口。 端识配器选口有:RJ45,RJ11,BNC接口。

- (8). 度测量
  - 围: 210范0米

准精度: 核 2+/-0.5 米, 或 +/-1.5 英 (准 电缆 > 10 米) 量精度: 测 3+/-0.5 米, 或 +/-1.5 英 (AMP, CAT5E, E 类材)6

示单位:显<del>米</del>英尺、码。

- (9). 度校准、记忆和调取 户可用已開长度的电缆线,自设校准系数,并存储在相应的 准单元里校共有9个校准单元) 在测试同类线时可以直接从 应的校准机元里调取,校准线缆的长度应大于10米
- (10). 序数和电缆故障定位 障检测,开路,短路,反接,交叉和串绕。
- (11).8个远端自动识别 NF -8601W), 识别号为1 -8。
- (12).POE PING测试功能。
- (13) 寻线功能
  - 于寻找一芯或一芯以上的线。
- (14). 書初換和自动关机时间设定功能 进行语言切換和自动关机时间设定。

产品界面、按键和接口

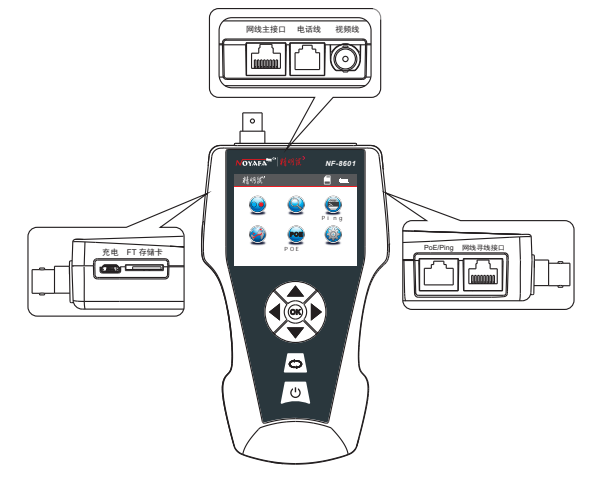

主机端口说明

主测试器

- (1).主机上三个RJ45 接口,一个是网线主接口,主要用来测量线长和对 线测试;一个是网线寻线接口,主要用来本地对线测试和寻线;一 个是 PoE P NG 接头,用来测试 PoE 和 PNG 功能。
- (2).主机上的电话线接口可以用来测量线长、对线和寻线三大功能。
- (3).主机上的视频线接口可以用来测量线长、对线和寻线三大功能。
- (4).主机上的M CRO ( 迈接头 ) 可以用来给电池充电。
- (5).主机上的TF存储卡可以用于测量数据的存储和导出,每一种测试 结果系统默认存储160组

#### 主机按键说明

主机上的▲▼◀▶, 別表示上下左右光标移动键,主要用来做功能选择; OK 键主要用来确定和测试用 <>> 键表示返回上级菜单; 键主要用来开启和关闭设备。

-03-

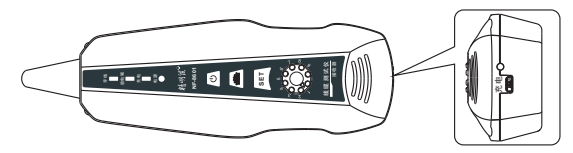

\_\_\_\_\_接收器

接收器端口说明

接收器按键说明

接收器上的 **进**键用来控制照明灯和验钞灯功能;SET键用来控制 验电笔和寻线功能; <sup>(2)</sup> 旋钮是灵敏度调节旋钮,用来调节灵敏度大小; ① 键主要用来开启和关闭设备。

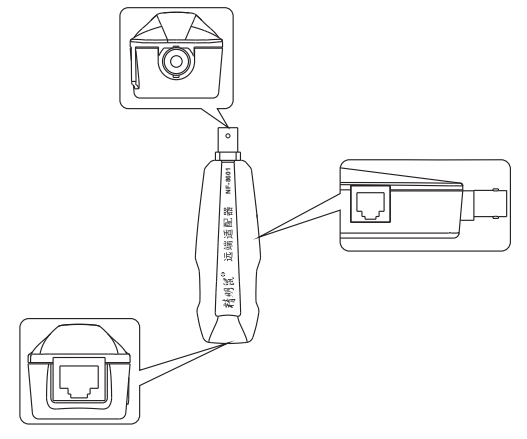

# 远端适配器端口说明

(1).适配器上的RJ45 接口,与主机端配合用于网络线的远程对线测试。
(2).适配器上的RJ11 接口,与主机端配合用来电话线的远程对线测试。
(3).适配器上的BNC 按口,与主机端配合用来视频线的远程对线测试。

## 主界面说明

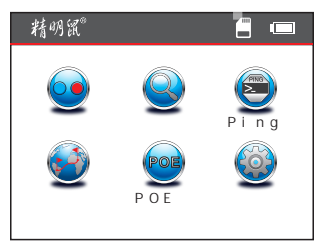

主菜单画面有六大功能选项菜单

- (1). **浙**测试 - 可测试线缆的导通、开路、短路、交叉、反接、 配对等线缆连接情况。
- (3) PNG测试 - 用来测试网络信号是否已经到达,网络是否已经 连通。
- (5)POE测式 --- 用来测试网络线连接的是否是 POE 交换机 / 踏器及 每根线的电压情况。
- (6). 統设置 - 来设置设备的语言、背光亮度、背光时间、自动关机时间、系统主题、系统信息(版本号)等信息。

# 充电功能:

本设备的主机和接收器均采用 3.7V 可充的聚合物电池,容量为 1800m Ah,充满电后,主机可以连续工作 20 小时以上,接收器可 以连续工作 50 小时以上,可重复充电使用,省去了这类设备使用 9V 一次性电池经常更换电池的麻烦,自带充电保护线缆,并配有 一套标准的充电设备,电池充满后,应拔掉充电电源,长时间过 冲会减短电池的使用寿命。 产品使用方法 开机显示 开机后如下欢迎界面:

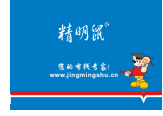

3 秋钟后将显示如下主菜单界面:

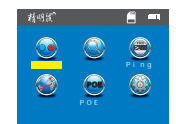

入主菜单界面后,用户可以按照自己的需要进行适当的系 统设置,然后进行相应的测试。

测试方式( 其种)

(1). -163 方式 - - - 用主机(本机)对 线缆进行线序测试时,一端与主机的 "网线主接口"相连,另一端与主机 的"网线寻线接口"相连时使用的方 式。

此种方式只能用于网线对线测试,不可用于长度测试。具体如图1*所*示

(2). - M 方式 - - - 用主机和远端适 配器测试网线、电话线、同轴线缆 线时使用的方式。 此种方式只能用于对线测试,不可 用于长度测试。 具体如图 2所示

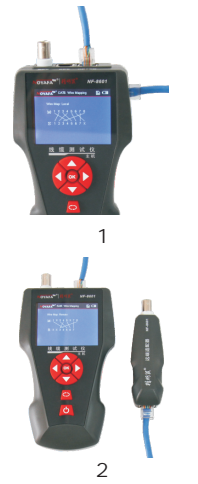

(3).寻线方式 - - - 主机的"网线寻线接口"、"电话线"接口、
"视频线"接口都可以直接连接所寻线缆时使用的方式 .。
具体如图 3 所示

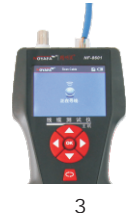

**3 1 K** 

图 4

(4).开路方式 - - - 长度测 试时,一端与主机相连, 另一端不连接远端识配器, 也不连接"本地"时使用 的方式。 具体如图4*雨*示

(5). OE和 PNG 功能测试 方式 - - - -端直接把网络线 接入"POE /Ping"接口, 另一端接入交换机/2曲器, 测试 POE和 PNG 功能的方 式。 具体如图 5 所示

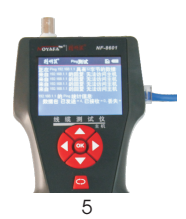

a. 缆通断测试:(网络线测试为例)

进入主菜单后,按主机上的光标移动键 ▲ ▼ ◀ ▶ 将光标移到 通断测试项,然后按OK 键进入通断测试界面;以网络线测试为例, 选择网络线选项,按OK 键,进入网络线通断测试界面,选择开始 测试选项,连接好网络线,就可以进行网络线的通断测试了;也 可以选择数据导出,这样就可以将网络线的通断测试数据导入到 TF 存储卡中,此时显示下列画面:

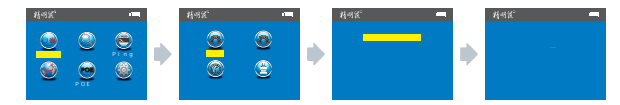

## 测试结果 1:空载或线缆未连好 如果电缆没有接入主机接口,将显示下列画面:

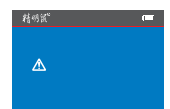

此时按 **C**) 返回上级**键**单,然后按OK 铤重新测试,或者返回主 菜单进行别的功能测试。

测试结果2:短路

如果电缆及端子有短路,将显示下列画面: 为例 2短路)

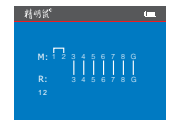

此时按 **C**) 返回上级**德**单,然后按OK 铤重新测试,或者返回主 菜单进行别的功能测试。 测试结果3: 確正连接

正确接线测试仪器将自动侦测远端适配器(R)或本地端口(S)1188。 如果侦测到待测电缆远端有远端适配器(R)或本地端口(S)1188,可 以测试屏蔽网线,将显示如下画面:

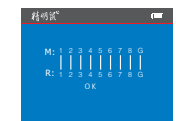

其中"R"行表示远端适配器RJ45端❑的脚位。 图中"S"行表示本地"网线寻线接口"的脚位。 图中"M"行表示本地"网线主接口"的脚位。 图中"G"表示测试时,是屏蔽网线。 此时按 C→ 返回上级获单,然后按OK键重新测试,或者返回主

菜单进行别的功能测试。

测试结果4: 踏(本地测试) 本地测试时电缆在中间存在开路时将显示如下画面:

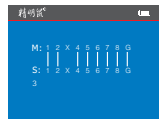

图中"M"和"S"行"3"脚位置都显示"X",表示"3"脚线电 缆中间有开路。

此时按 **C** 返回上级获单,然后按OK 铤重新测试,或者返回主 菜单进行别的功能测试。

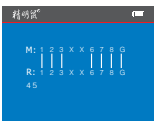

图中"M"和"R"行"4""5"脚位置显示"X", 表"4"或" 5"脚有开路,或者"4""5"同时开路。

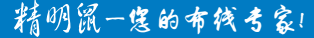

-10-

注: **(數**用远端适配器 (R) **) 遭** 接线情况,因为测试是通过配对的两 根电缆芯检测的,所以远端开路总是成配对显示,如上图显示表示 远端"4""5"脚中有一根开路或都开路。如需鉴别,请将主机拿 到远端测量即可。

测试结果6:交叉(郡)

如果电缆及端子有交叉线时,将显示下列画面: 为剂 8交叉)

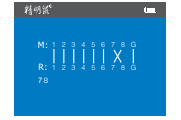

测试结果7:短路、开路、交叉 如果电缆及端子有短路、开路、交叉同时出现时,将显示下列画 面: 为例 2短路,4、5断路,7、8交叉)

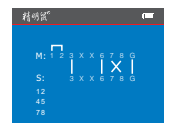

#### 测试结果8:六类线通断测试

六类线的测试方法和显示方式同网络线的测试一样。 将显示下列画面:

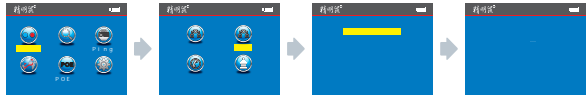

测试结果9:6芯电话线通断测试

6 芯电话线的接头应插入"电话线"接口,测试方法和显示方式同网络线的测试一样。将显示下列画面:

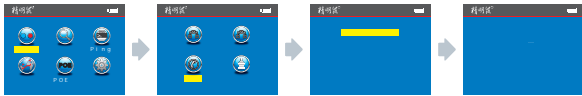

测试结果10: BNC同轴 / 砌通断测试

视频线的接头应插入"视频线"接口,测试方法和显示方式同网络线的测试一样。将显示下列画面:

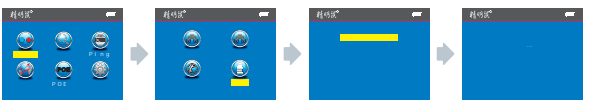

#### 对线测试远端适配器声音提示功能

线测试时,使用远端适配器(R)选测量,如果线缆接线 是正确的,远端适配器(R) 3 (C) 3 (C) 3

#### 注意1:

线序测试只能针对 2 截 2 根 上的线,单根线是不能用来测试线 序的。

#### 注意2:

使用1对8避器进行线对测试,网络线的 7#或18其中任一pin 断路、电话线的#1或16其中任一pin断路、电话线6P/4C、电 话线6P/2C、同轴电缆线测试时,无声音提示。

# 特殊使用:工作中的网络检测 本主机在交换机开机情况下可测试连线的线序

网络线为例从,线缆的一端连接主机的"网线主接口", 另一端与交换机端口进行连接,可以直接进行连线测试,如 果所测试的交换机端口的连线状态良好,将显示下列画面(交 换机端口为8芯对):

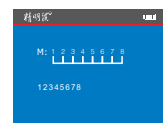

如果所测试的交换机端口1、25番开路,将显示下列画面 (交换机端口为87动时):

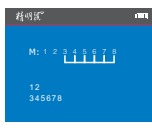

#### 注意:

此测试方法只能测试网线路连通或开路,不能检测交叉或短路。

工作中的网络测试,部份厂牌的HUB,因电路设计的不同, 仅会显示1、2、3、**路**短 b. 缆长度测试:( 网络线测试为例)

进入主菜单后,按主机上的光标移动键 ▲ ▼ ◆ 將光标移到 长度测试项,然后按OK键进入长度测试界面;以网络线测试为例, 选择网络线选项,按OK键,进入网络线长度测试界面,选择长度 测试选项,将需测试的线缆一头接入主测试端口"M"另一头空载 不接任何接口和器件,按OK键,就可以进行网络线的长度测试了; 也可以选择数据导出,这样就可以将网络线的长度测试数据导入 到TF存储卡中,此时显示下列画面:

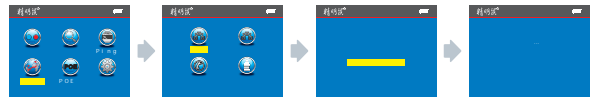

长度测试菜单含有5个选项

1. 勤诜项,可以用来设置米、英尺、码三种长度单位: 2. 据校准选项,可以用来校准各种品牌线缆的动态校准并存放 在设备的存储单元中,用来测试调出用: 3. 徽调出选项,可以把校准并存储好的存储单元调出: 4. 据导出选项,可以用来导出已经测试好的长度测试数据; 6. 翻设置选项,用来设置系统的各种参数。 注意事项. 注1: 请我缆长度 ) 灑时,不可以接在本地端 6) 也不可以接远 端适配器 R) 须使用开路的方式进行长度测量,否则测试出来的 就不准确的: 注2:由各种品牌线缆的技术数据不同,敬请用户在测量长度前, 使用本机的动态校准功能()本参照有关章节)。 注3: 嫘各根线之间的长度差距比较大, 网络线要以3号线的长度 为准;电话线以4号线的长度为准;BNC线2号线的长度为准。 注4: 1% 用来测试2根12根以上线缆的长度,单根线不能测试长度, 当只测2根线时,如果中间有断开,显示的长度都为断线位置的长度。

测试结果 1: 第1网络线 正常网线长度测试, 墨示下列画面:

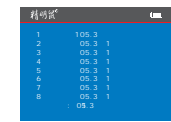

其中数字1、2、3方时应线号,"开路"表示只有网线主接口端 接入,"开路"后面为所测线缆的长度。

上图表示此网络线的总长度为105.3米,按 **〇** 返回主菜 (準), 然 后进行别的功能测试。

测试结果 2: 路网络线

网络线的1、2 88时长度测试,将显示下列画面:

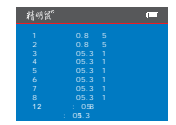

其中数字1、2、3发时应线号,开路表示只有网线主接口端接入, 开路后面为所测线缆的长度。

表示此网络线的总长度为1053米,1、2线在508米的位置有短路的情况,按 **C)**返回主菜键,无新进行别的功能测试。

测试结果3: 灌六类线 正常六类线长度测试, 墨东下列画面:

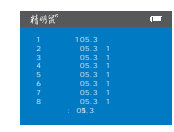

其中数字1、2、3 第时应线号,"开路"表示只有网线主接口端 接入,"开路"后面为所测线缆的长度。

上图表示此六类线的总长度为105.3米,按**()** 返回主菜攤,然 后进行别的功能测试。

测试结果4: 避六类线

六类线的1、2篮路时长度测试,将显示下列画面:

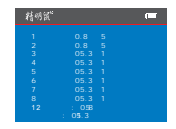

其中数字1、2、3发时应线号,开路表示只有网线主接口端接入, 开路后面为所测线缆的长度。

表示此六类线的总长度为105.3米,1、2袋50.8米的位置有短路的情况,按CD 返回主菜罐,然进行别的功能测试。

#### 测试结果5: 富6芯电话线

将要测试的电话线的一端插入主测试器的"电话线"接口,另一端空载开路不插入任何设备和接口,选择电话线测试模式, 然后选择长度测试,按OK键本机进行长度测试,此时显示下列 界面:

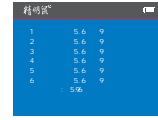

其中数字1、2、3为新对应线号,开路表示只有主机电话线接口 端接入,开路后面为所测线缆的长度。

表示此电话线的总长度为95.6米,按**C)** 返回主菜键,然后进行别的功能测试。

测试结果6: 2885芯电话线

将要测试的电话线的一端插入主测试器的"电话线"接口,另一端空载开路不插入任何设备和接口,选择电话线测试模式, 然后选择长度测试,按"OK"键本机进行长度测试,此时显示 下列画面:

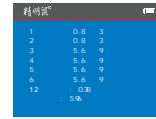

其中数字1、2、3为新对应线号,开路表示只有主机电话线接口 端接入,开路后面为所测线缆的长度。

表示此电话线的总长度为95 6m,1、2线在30 8m的位置有短路的情况,按 **()** 返回主菜業,然后进行别的功能测试。

测试结果7:BNC视频线的长度测试

将要测试的 BNC 线的一端插入主测试器的"视频线"接口,另 一端空载开路不插入任何设备和接口,选择 BNC 线测试模式, 然后选择长度测试,按"OK"键本机进行长度测试,此时显 示下列画面:

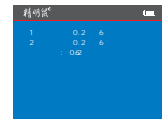

其中数字1、2 等对应线号,开路表示只有主机的"视频线" 接口端接入,开路后面为所测线缆的长度。 表示此视频线的总长度为60.2米,按C> 返回主菜键,然后进 行别的功能测试。

#### 测试结果8:短路BNC视频线的长度测试

将要测试的 BNC 线的一端插入主测试器的"视频线"接口,另 一端空载开路不插入任何设备和接口,选择 BNC 线测试模式, 然后选择长度测试,按"OK"键本机进行长度测试,此时显 示下列画面:

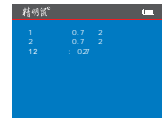

表示此视频线在207米的位置有短路的情况,按 **C>** 返回主 键 菜单,然后进行别的功能测试。

## 长度校准使用方法:以网络线校准为例

于各种品牌线缆的技术数据不同,因此长度系数都会有 所不同,用户在测量长度时使用出厂设置的长度测量系数可能 不能满足用户对长度测试精度的需要,因此在测量线缆长度前, 使用本机的动态校准功能,校准好后并存储到存储单元里,本 设备对于每种线都有9个存储单元供用户存储使用。下面以网络线 的长度校准为例详细介绍长度校准的使用方法。

进入主菜单后,按主机上的光标移动键 ▲ ▼ ◀ ▶ 将光标移到长度测试项,然后按OK 键进入长度测试界面;以网络线测试为例,选择网络线选项,按OK 键,进入网络线长度测试界面,然后选择长度校准选项,用一根做好水晶头和需要测试的网线同类型的网线(注意用来校准的网线必须大于10米)插入主机的网线主接口,网线的另一端必须空载不能接远端和任何设备,按OK 键进行校准,如下图所示会显示一个长度数字,按▲▼ 进行长度校准(每按一次▲ ,长鹰蹭加0.1米,每按一次▼ 长度减小0.1米,也可以长按▲▼ 进行快速设置键 当长度调到实际长度时,按OK 键会出现长度校准的保存界面,共会出现9 个校准存储单元,选择其中的一个校准存储单元,按OK 键,把长度校准系数存储到校准单元中,以备测量此类线长度时调出使用。具体如下图所示:

键

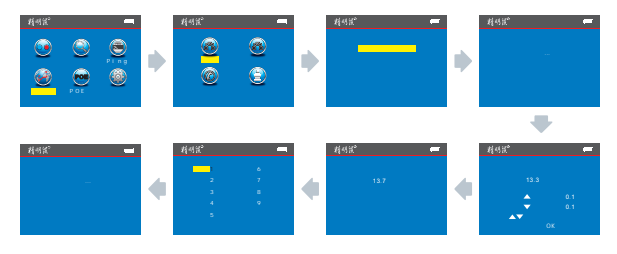

: 六类线注 电话线和 BNC 视频线的长度校准功能的方法可以 参考网络线的长度校准方法。

### 长度测试的参数调出使用方法:以网络线为例

于各种品牌线缆的技术数据不同,因此长度系数都会有 所不同,用户在测量长度前存储了一些长度测量系数到校准单 元中,本设备对于每种线都有9个存储单元供用户存储使用。下 面以网络线的参数调出为例详细介绍参数调出的使用方法。

进入主菜单后,按主机上的光标移动键▲▼◀▶ 将光 标移到长度测试项,然后按OK 键进入长度测试界面;以网络线 测试为例,选择网络线选项,按OK 键,进入网络线长度测试界 面,然后选择参数调出选项,按OK 键会弹出参数调出界面,界 面共有94K度校准参数可供调出,选择测试需要的那组长度参数, 按OK 键界面会显示"已载入!"字样,表示参数调出成功。具体 如下图所示:

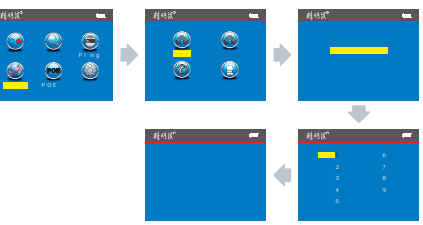

: 六类线注电话线和 BNC 视频线的参数调出的方法可以参考网络线的参数调出方法。

数据导出使用方法:以网络线长度数据导出为例

进入主菜单后,按主机上的光标移动键▲▼◀▶ 将光标移到长度测试项,然后按OK键进入长度测试界面;以网络线测试为例,选择网络线选项,按OK键,进入网络线长度测试界面,然后选择数据导出选项,按OK键界面会显示"数据保存至LONGRJ45.TXT"字样,表示网络线长度数据导出至TF 储卡成功。具体如下图所示:

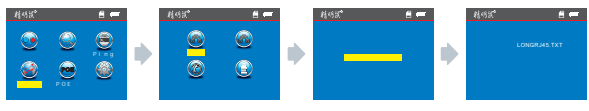

#### 其他数据导出均可参考网络线长度数据导出。

-19-

C. 续测试: (NF-8601A 无寻线功能) 进入主菜单后,按主机上的光标移动键▲▼◀▶ 将光标移 到寻线测试项,然后按OK 键进入寻线测试界面;以网络线测试 为例,将需寻找的线缆一头接入主测试端口"网线寻线接口", 拿着接收器到线缆的另一端寻找,此时显示下列画面:

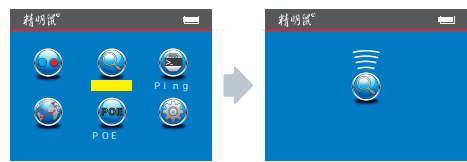

话线寻线是应插入"电话线"接口寻线, BNC视频线线寻线是应插入"视频线"接口寻线。

接收器使用方法:

按接收器上的
按接收器工作正常,轻触SET 键可以在寻线、交流电、无工作 三种模式切换,当处在寻线模式是寻线指示灯点亮,当处在 验电笔模式是交流电指示灯点亮,当处在无工作模式下时, 寻线指示灯和交流电指示灯都不亮,当处在寻线模式时,可 拿着接收器用探头靠近线缆,从众多的线缆中寻找所需目标线, 当探头靠近到目标线时会发出"嘟嘟""的声音,同时寻线指 示灯会变亮,比较"嘟嘟嘟"声音大小及寻线指示灯亮度,其中 声音最响,寻线指示灯最亮的那根线就是需要寻找的目标线;当 处在验电笔模式下时,可拿着接收器靠近有交流电的地方,当有 交流电存在时会发出"嘟嘟""的声音,同时交流电指示灯会 闪亮。在测试环境比较暗的地方,可开启接收器上的照明灯,方 便测试。

接收器上的 进行键用来控制照明灯和验钞灯功能;轻触 进行照明和验钞之间的功能切换; 资施钮是灵敏度调节旋钮,寻线时用来调节灵敏度大小,方便寻线。

接收器充电: <del>進</del>接好接收器的充电器后,M CRO接头旁边的灯会 点亮,同时充电指示灯会闪烁,表示正在充电,当电池充满电后,充 电指示灯会长亮。 -211. 带载寻线: 可寻找另一端插在带电设备上(交换 机、配线架、机房等)的网络线、电话线等:

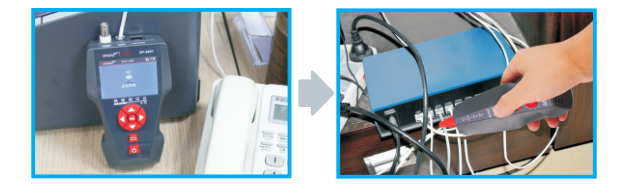

直接将待寻的带有水晶头的线缆接入主机端"网线寻线接口" 或"电话线"接口;开启主机端的寻线测试功能,打开接收器电源,轻触 SET 键刀换到寻线模式下,然后拿着接收器,靠近线缆, 用接收器的探头查询需要的目标线缆。

注意:逾时情况下,应该把接收器灵敏度调节开关尽量调小些, 调到"带载"寻线的位置方可准确寻到线。

2.视频线寻线:可寻找另一端连接监控设备的视频线.

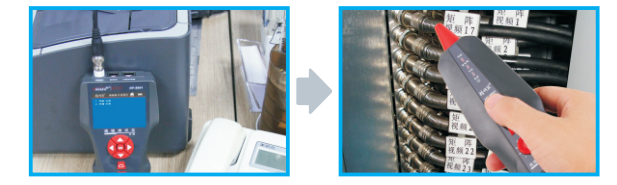

直接将待寻的 BNC 线上的 BNC 接头接入主机端的"视频线" 接口;开启主机端的寻线测试功能,打开接收器电源,轻触 SET 键切换到寻线模式下,然后拿着接收器,靠近线缆,用接收器的 探头查询需要的目标线缆。

注意: 逾时情况下,应该把接收器灵敏度调节开关尽量调小些, 调到"带载"寻线的位置方可准确寻到线。

# 3.可准确判断线缆的短路位置(以电线为例)

先开启主机寻线功能,把鳄鱼夹线插入"电话线"接口,然后 用鳄鱼夹夹住颜色相对应的电线,用接收器探头靠近电线时, 如果发出"嘟嘟"声表示线缆正常,然后用接收器沿着电线往 后移动,如果没有"嘟嘟"声发出,则表示此位置就是电线的 短路位置,具体如下图所示。

#### 注意:1) 哦必须是没有连接强电电源的。

- ) 必须把接收器灵敏度调节开关尽量调小些,拨到 带载"寻线的位置方可准确寻到线。

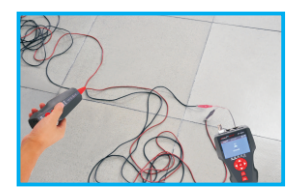

#### 4.可准确判断电线的断路位置(以不带电的电线为例)

先开启主机寻线功能,把鳄鱼夹线插入"电话线"接口,然后 用连着主机的鳄鱼夹夹住有断路情况的电线,用接收器探头靠 近电线时,如果发出"嘟嘟"声表示线缆正常,然后用接收器 沿着电线往后移动,如果没有"嘟嘟"声发出,则表示此位置 就是此电线的断路位置。

#### 注意:1) 用红夹子夹住断的那根线,黑夹子必须接地。

- 2) 必须把接收器灵敏度调节开关尽量调大些,拨到 空载"寻线的位置方可准确寻到线。
- ) 1能一根一根来寻线。

## d. 编测试:

如下图所示:显示线对3、6和4、5存在串绕。串绕的线对会闪 烁来表示故障。在串绕的线对中,端到端的连通性正确,但是 所连接的线来自不同线对,线对串绕会导致串扰过大,因而干 扰网络运行。

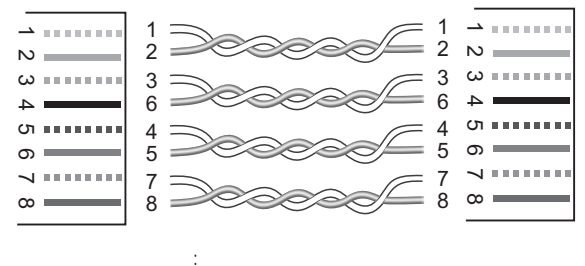

札付於 网络线 翻照试 (血 连接状态: 廠 M: 1 2 3 4 5 6 7 8 6 R: 1 2 3 4 5 6 7 8 6 a450#抗 串绕线对闪烁

注解:如电话线之类的非双绞线电缆,由于干扰过大,通常也 会显示为串绕。

e. OE测试:

进入主菜单后,按主机上的光标移动键▲▼◀▶ 将光标移 到POE测试项,然后按OK键进入POE测试界面;将网络线的一端插入"PoE Ping"接口,另一端插入POE交换机/2曲器,选 择开始测试项,按OK键进行POE功能测试,会显示每根线的电 压状况,此时显示下列画面:

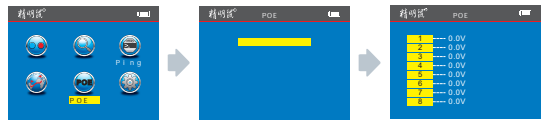

当选择数据导出就可以将网络线的POE测试数据导入到TF存储 卡中,此时显示下列画面:

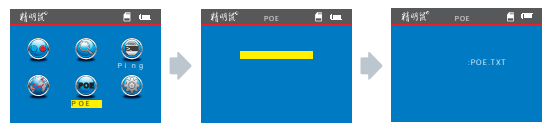

#### f. INPG测试:

进入主菜单后,按主机上的光标移动键▲▼◀▶ 将光标移 到Ping测试项,然后按OK键进入Ping测试界面;选择Ping测式 选项,按OK键进入Ping测式界面,将网络线的一端插入"PoE Ping"接口,另一端插入交换机/2曲器,选择开始测试项,按 OK键进行Ping功能测试,此时显示下列画面:

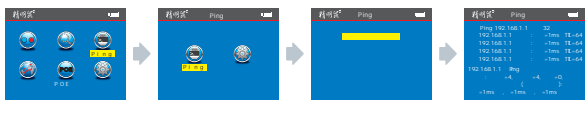

选择数据导出选项,按OK键界面会显示"数据保存至PNG.TXT" 字样,表示Ping测试数据导出至TF 储卡成功。具体如下图所示:

PING功能参数说明:

- 目标 IP 地址: 要Ping 通的目标设备 IP 地址,可以是全球任何一 已连接互联网的设备。 个
- 本机 IP 地址: 栅自身的 IP 地址,可以自定义设置;但不可以与 机所在局域网内的任意一台机器相同。

默认网关或路由器: 桩所在局域网内的路由器或网关 IP地上。 子网掩码: 桩所在局域网内的子网掩码。

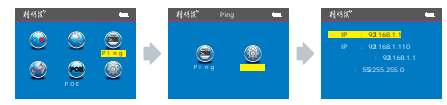

备注:

默认网关或路由器、子网掩码可以通过相同局域网内的其他电脑查询得到;具体查询方法:开始 > 运亍 - > 输入 cm d , 启动 命令行程序 , 然后再输入命令 ip con fig 即可查询到。

使用:

1. 境网通信测试

将目标 ₽ 地址设置为同一局域网内的任意一台电脑,该方法可 以测试局域网内的主机之间通信是否正常。

2. 刚通信测试

将目标 IP 地址设置为任意一个外部网络,例如180.97.33.108 (百度),该方法可以测试局域网和外网通信是否正常。 测试结果说明・

每次测量时,主机都会向目标机器发送4个32字节的数据包; 时间:表示主机与目标机器通信往返的时间,可以判断通信质 量是否稳定和可靠,当为1ms时,表示通信质量非常稳定 TTL:表示主机与目标机器通信所经过的路由器或网关数量, 每经过一个路由器或网关,TTL 值都会减1,可以间接反映网 络的拓扑结构;当TTL =4 时6表示主机和目标机器是直连, 中间没有经过路由器或网关。

#### g. 统设置:

进入主菜单后,按主机上的光标移动键▲▼◀▶ 将光标移 到系统设置项,按OK键进入系统设置界面,然后按光标移动 ▲▼ ,选择相应的谢能选项,再按OK键按要求进行相应的 功能项目设置,此时显示下列画面:

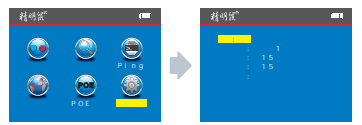

**酒**设置:进入系统设置界面后,将光标移到语言设置选项, OK **(**被就可以进行语言的设置,共有中文和英文两种语言可 ,设置好语言后按 **C )** 返回主書面,进行其他操作。

精明鼠-寒的布线专家!

- **酒**设置:进入系统设置界面后,将光标移到语言设置选项, OK **(**被就可以进行语言的设置,共有中文和英文两种语言可 ,设置好语言后按 **C** ,返回主書面,进行其他操作。
- 光亮度:进入系统设置界面后,将光标移到背光亮度选项, OK键就可以进行背光亮度的设置,共有3种背光亮度可选, 置好了光亮度后按 C>,返回主题面,进行其他操作。
- 3. 光时间:进入系统设置界面后,将光标移到背光时间选项, OK键就可以进行背光时间的设置,共有15秒 30秒和1分钟 3种背光时间可选,设置好背光时间后按 C> ,返回主播面, 行其也操作。
- 4. 动关机:进入系统设置界面后,将光标移到自动关机选项, OK 御就可以进行自动关机的设置,共有15分钟、30分钟、 时、12/则时和关闭5种自动关机时间可选,设置好自动关机 间后按 C 返回主界面,进行其他操作。
- 5. 绣注题:进入系统设置界面后,将光标移到系统主题选项, OK 课就可以进行系统主题的设置,共有纯洁白、天空蓝和 原绿种系统主题可选,设置好系统主题后按 <>> ,返回 键 界面主,进行其他操作。
- 6. 据导出:进入系统设置界面后,将光标移到数据导出选项, OK键就可以把整个设备的测试数据全部导出到TF存储卡中 后可燃把TF中的数据导入到电脑中进行编排和查看。
   (注:有涉及到数据导出的操作必须要插入TF存储卡,插入TF+后
   电池电量符号的左侧会出现 ■ 志,否财无法导出。

#### 关机

-27-

测试完成,轻触 🕛 , 电源 关闭, 同时显示后如下关机界面:

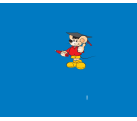

# 诺方舟系列产品简图

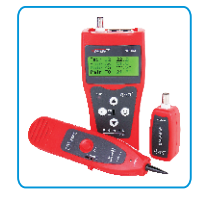

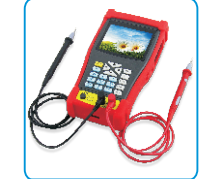

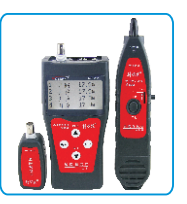

NF-308

NF-703

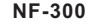

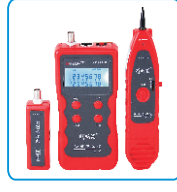

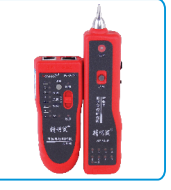

NF-838

NF-268

NF-801R

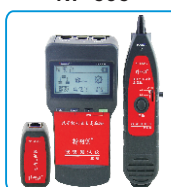

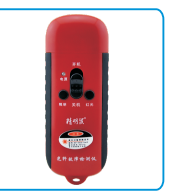

NF-806B

NF-8200

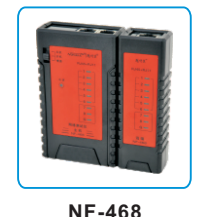

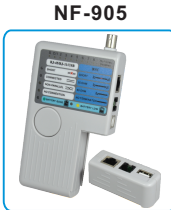

NF-3468

精明鼠-寒的布线专家!

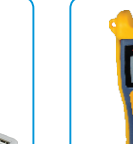

NF-906A

-28-

精明鼠-寒的布筏专家!